# 試合結果の記入方法

2013年1月13日

本年度より試合結果の記入方法を変更させていただきます。最初は少し大変かもしれませんが、なれると特に 大変なことはありません。これが始まると、今まで試合結果やホームページに携わって来た方々の仕事を軽減出 来ます。よろしくお願いします。

具体的には、「Google ドライブ」という物に共通のファイルを置き、それを当事者チームで記入をしていくというのが、今回の方法です。それにより、自動的に HP にも結果を反映することが出来ます。

記入する担当チームは、今まで通り勝利者チームが記入することします。引き分けの場合は、抽選結果の登録 順の若い番号の(試合で一塁側のベンチだった)チームの担当とします。記入の担当にかかわらず、後日結果の 確認は両チームでお願いします。

これからは具体的にどうすれば良いかを記載していきます。

#### 1) Google アカウントを取得する。

すでに私の方でメインになるアカウントを取得しています。名前は「親睦リーグ」、アドレスは <shinbokuleague@gmail.com> です。

各チームでアカウントを取得してください。アカウントの取得方法は別紙に作成しておきました。個人が すでに持っているアカウントを利用することも出来ます。ただ今後のことを考えると、チームで一つアカウ ントを取得していただき、毎年同じアカウントを使用して行くのがベストだと思います。出来るだけチーム 名がわかりやすいアドレスが良いかもしれません。たとえば todorokigreens1234@gmail.com とかです。

#### 2) 取得した Google のユーザー名を教えてください。

私の方で「共同編集者」として登録します。私のアドレス <izawa@myad.jp> にメールでお知らせください。

3) 取得した Google のユーザー名<メールアドレス>とパスワー ドで、ログインする。

Google のホームページ <http://www.google.co.jp/> に 行くと、右上に「ログイン」とあります。(右写真)

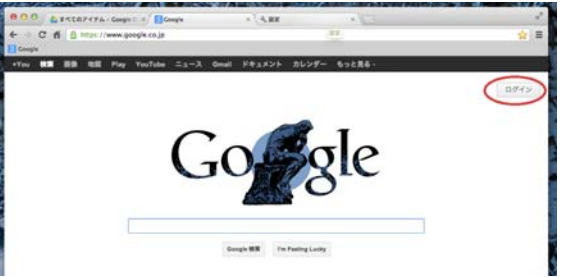

| それを左クリ | ックし | てください。 | する | とログイ | ン |
|--------|-----|--------|----|------|---|
| の画面に移り | ます。 | (右写真)  |    |      |   |

| C. fi & https://accounts.google.com/ServiceLoginthi-ja&continue-https://www.google.co.jp/<br>Google アカウント                                                       | 2      |
|----------------------------------------------------------------------------------------------------|--------|
| Google 700                                                                                                    | ☆ =    |
| アカウント                                                                                                    | >>E### |
| Ocoge アカウントにログインすると、さまざまな機能をご利用いただけます。         ログイン         G           名前のボックスからログインしてください。アカウントをお持ちでない方も アカウントを作品(油)         メール           第) するとすぐにログインできます。 | aogie  |
| Gmail         パスワード           支だもとチャットしながら重要なメールも見通きない         パスワード                                                                                            |        |
| ペーソナライズ検索     パーソナライズ検索     ガ点の検索に基づいてより気温性の高い検索結果を受供します。     ログイン ✓ ログイン状態を保持す                                                                                 | õ      |
| Google が気に入ったら<br>Google をホームページに設定します。                                                                                                    |        |

メールの所に先ほど取得し たメールアドレスを、パス ワードの所に先ほど登録し たパスワードを入れます。 「ログイン状態を保持す る」にチェックを入れ(次 からログインの必要がなく なる)、そして青の「ログイ ン」のボタンを左クリック。 (右写真)

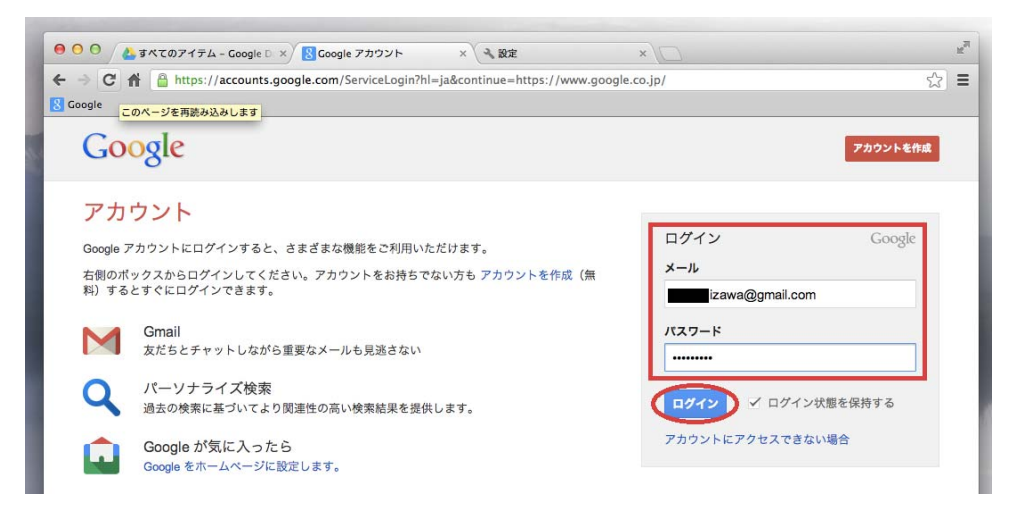

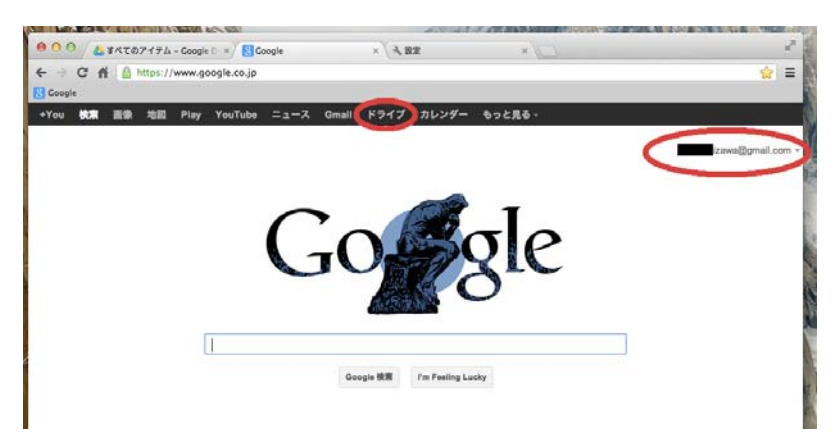

これでログイン出来ました。ログインする と、Googleのホームページに戻ります。 先ほどのページとの違いは右上にあった 「ログイン」の代わりに、登録した名前か メールアドレスがある所です。(左写真)

『注意』YouTube や Google カレンダを使 用している人は「Google アカウント」を 持っています。

4) Google ドライブを使う。

Google のホームページの上の方を見ると「ドライブ」とあります(上写真)。左クリックしてください。

| 00 Astroph      | デム – Google D 🗙 🕗 すべてのアイテム –       | Coogle D × 🔧 設定        | ×\C        |                   | R <sub>M</sub>  |
|-----------------|------------------------------------|------------------------|------------|-------------------|-----------------|
| ← → C A @ http  | os://drive.google.com/?tab=wo&auth | user=0#all             |            |                   | යි 🔳            |
| 8 Google        |                                    |                        |            |                   |                 |
| +You 検索 画像 均    | 図 Play YouTube ニュース (              | Gmail <b>ドライブ</b> カレンダ | ー もっと見る -  |                   |                 |
| Google          |                                    |                        | <u>ج</u> و |                   | izawa@gmail.com |
| ドライブ            |                                    |                        |            | 並べ替え <del>-</del> | ≣ :: \$ -       |
| 4550 L          | タイトル                               |                        |            | オーナー              | 最終更新            |
|                 | 🗌 🛧 🔳 2038X (テストファイル)              | 共有中 2013               |            | 親睦リーグ             | 5:39 親睦リーグ      |
| トマノドラノフ         | 🗌 🏠 🖪 2013 共有中                     |                        |            | 親睦リーグ             | 11月11日 親睦リーグ    |
| 17 100          | 🗌 📩 🖿 AirText マイドライブ               |                        |            | 自分                | 2009/07/08 自分   |
| 最近使用したアイテム      |                                    |                        |            |                   |                 |
| 折りたたむ▲          |                                    |                        |            |                   |                 |
| 更新情報            |                                    | ٥                      |            |                   |                 |
| オフラインドキュメント     |                                    |                        |            |                   |                 |
| ゴミ箱             |                                    |                        |            |                   |                 |
| オーナー、種類など »     |                                    |                        |            |                   |                 |
| Google ドライブをダウン |                                    |                        |            |                   |                 |
|                 |                                    |                        |            |                   |                 |

ここで表示される画面(上写真)は人によって多少違いますが気にしないでください。すぐ上の図のように なる場合と、ならない場合があります。共有中のファイルやホルダーが表示されない場合は、左の方にある 「共有アイテム」(赤い楕円の枠の中)を左クリックしてください。そうすると上の写真のように、共有中 のファイル(赤い四角の枠の中)やホルダー(青い四角の枠の中)が表示されます。ここからファイルを編 集しても良いですし、もう一度共有中のホルダー(青い四角の枠の中)をクリックしてホルダーを開くと下 の写真になります。ここからファイルを編集してもかまいません。

| ● ○ ○ □ 玉川少年野球                                         | 親睦会 × 🕹 2013 - Google Drive ×                                                |        | R <sub>M</sub>    |
|--------------------------------------------------------|------------------------------------------------------------------------------|--------|-------------------|
| ← → C 船 🔒 http                                         | s://drive.google.com/?tab=wo&authuser=0#folders/0BzrhyFwrEkRES2dfbFAzOUozM28 |        | ☆ =               |
| 8 Google                                               |                                                                              |        |                   |
| +You 検索 画像 北                                           | 図 Play YouTube ニュース Gmail <b>ドライブ</b> カレンダー もっと見る -                          |        |                   |
| Google                                                 | ् <b>२</b>                                                                   |        | izawa@gmail.com 👻 |
| ドライブ                                                   |                                                                              | 並べ替え ▼ | ≡ :: \$ -         |
| 作成                                                     | 2013                                                                         |        |                   |
|                                                        | タイトル                                                                         | オーナー   | 最終更新              |
| ▶ マイ トライノ<br>▶ 共有アイテム                                  | □ ☆ 🔲 2038X(テストファイル) 共有中                                                     | 親睦リーグ  | 11月12日 自分         |
| スター付き<br>最近使用したアイテム<br>折りたたむ ▲                         |                                                                              |        |                   |
| 更新情報<br>オフライン ドキュメント<br>すべてのアイテム<br>ゴミ箱<br>オーナー、種類など » |                                                                              |        |                   |
| Google ドライブをダウン                                        |                                                                              |        |                   |

5) ファイルを編集。

ファイルもホルダーもすべて左ワンクリックで開きます。ファイル名は年度を西暦で「2013」(2013 年度 は)とする予定です。ホルダー名は年度とクラスを大文字で「2013A」「2013B」「2013C」「2013D」とする予 定です。編集したいファイルを左ワンクリックすると下記のようなファイルが開きます。

|      | 0 🔥 g                  | べてのアイテム – Google D 🗙 🔥 すべての        | アイテム – Google  | D ×  | -<br>Ⅲ 2038X (テストファイル) × ・              | 设定           | × C E                     |
|------|------------------------|------------------------------------|----------------|------|-----------------------------------------|--------------|---------------------------|
| < -  | C 🖷                    | https://docs.google.com/spread     | sheet/ccc?key= | 0Ajr | rhyFwrEkREdDFVV1FJOG9pTDEzTjBBW         | npKeW9IWEE#g | id=0 ☆ Ξ                  |
| 8 Go | ogle                   |                                    |                |      |                                         |              |                           |
|      | <b>2038X</b> (<br>ファイル | (テストファイル) ☆ ■<br>編集 表示 挿入 表示形式 データ | ツール ヘル:        | 7    | 変更内容をすべてドライブに保存しまし                      | した           | izawa@gmail.com マ<br>コメント |
|      | ē ~ ~                  | 🛱 📲 🦉 🦋 123 -   14pt -   B         | Abc A - M      | - 1  | S ▼ <b>III</b> - Σ = E∃ - <b>II</b> ▼ 3 | あ            |                           |
| fx   | A                      | В                                  | С              | D    | E                                       | F            |                           |
| 1    |                        | チーム名                               | 略称             |      | チームリスト                                  |              |                           |
| 2    | 1                      | 巨人                                 | 巨人             |      | 奥沢ビクトリー                                 |              |                           |
| 3    | 2                      | 中日                                 | 中日             |      | 九品仏ペガサス                                 |              |                           |
| 4    | 3                      | ヤクルト                               | ヤクルト           |      | 世田谷インディアンズ                              |              |                           |
| 5    | 4                      | 広島                                 | 広島             |      | 世田谷ラッキーズ                                |              |                           |
| 6    | 5                      | 阪神                                 | 阪神             |      | 玉川スポーツ少年団                               |              |                           |
| 7    | 6                      | DeNA                               | DeNA           |      | 玉川ビックサンズ                                |              |                           |
| 8    | 7                      | 日本ハム                               | 日本ハム           | 2    | 等々カグリーンズ                                |              |                           |
| 9    | 8                      | 西武                                 | 西武             |      | 東玉川野球子供会                                |              |                           |
| 10   | 9                      | ソフトバンク                             | ソフトバ           |      | 東深沢ジャガーズ                                |              |                           |
| 11   | 10                     | 楽天                                 | 楽天             |      | 二子玉川スポーツ少年団                             |              |                           |
| 12   | 11                     | ロッテ                                | ロッテ            |      | 八幡イーグルス                                 |              |                           |
|      | + = 0                  | cyusen - kekka) taisen             |                |      |                                         |              |                           |

このファイルはスプレッドシートといって、EXCEL とほとんど同じアプリケーションです。斜めの網がかかったように見えるのは、このシートは保護をしていて、管理者(ここでは自分)からしか入力等出来ません。

(ただ、スマートフォン等のアプリケーションで開くと保護されていないようです。ご注意下さい。)皆さんに入力していただくのは「kekka」のシートだけです。下の方にある「kekka」を左ワンクリックしてください。

| • •   | •                      | <u>」</u> すべてのア | イテル                                                                                                    | 4 - Google D                                                                                                    | ×     |           | アイラ  | ム – Google | D ×   | 2038       | (テフ   | (トファイル)  | ) :            | × ~ 設定                 | ×                     |      | R <sub>M</sub> |
|-------|------------------------|----------------|----------------------------------------------------------------------------------------------------|----------------------------------------------------------------------------------------------------|-------|-----------|------|------------|-------|------------|-------|----------|----------------|------------------------|-----------------------|------|----------------|
| ← -   | C                      | nt 🔒 htt       | tps:/                                                                                                    | /docs.goo                                                                                                    | gle.c | om/spread | shee | t/ccc?key= | =0Aji | rhyFwrEkRE | dDF   | VV1FJOG9 | pTDE:          | zTjBBWnpKeW9IWEE#gid=1 |                       | 5    | ≡              |
| 8 Goo | S Coogle               |                |                                                                                                    |                                                                                                    |       |           |      |            |       |            |       |          |                |                        |                       |      |                |
|       | Izawa@gmail.com -      |                |                                                                                                    |                                                                                                    |       |           |      |            |       |            |       |          |                |                        |                       |      |                |
|       | 2038)                  | く(テス           | ト:                                                                                                    | ファイル                                                                                                    | ,)    | ☆ 🛄       |      |            |       |            |       |          |                |                        | コメント                  | 6 共有 |                |
|       | ファイル                   | / 編集 羽         | 表示                                                                                                    | 挿入 表                                                                                                    | 示形式   | 式 データ     | ツ-   | ール ヘル      | プ     | 変更内容       | をすり   | ペイドライ    | ブに保            | 存しました                  |                       |      |                |
|       | ēr                     | <b>∼</b> ≞ -   | 7                                                                                                    | ¥ % 12                                                                                                    | 23 -  | 10pt - B  | Abo  | A - A      | - 🖽   | ] • 🔳 •    | BE -  | ΞΣ       | - <u>[hi</u> ] | マあ                     |                       |      |                |
| fx    |                        |                |                                                                                                    |                                                                                                    |       |           |      |            |       |            |       |          |                |                        |                       |      |                |
|       | А                      | В              | С                                                                                                    | D                                                                                                    | Е     | F         | G    | н          | 1     | J          | к     | L        | М              |                        |                       |      |                |
| 1     |                        | 平成5            | 0全                                                                                                    | F度 玉                                                                                                    | л:    | 少年野玛      | 求彩   | 昆睦会        | ХŦ    | ーム対        | 戦     | 表        |                |                        |                       |      |                |
| 2     |                        | 1              |                                                                                                    | 2                                                                                                    |       | 3         |      | 4          |       | 2012-      | 11-12 | 現在       |                |                        |                       |      |                |
| 4     |                        | 巨人             | -                                                                                                    | 中日                                                                                                    | -     | ヤクルト      | -    | 広島         | 3     | 阪神         |       | DeNA     | 12             |                        |                       |      |                |
| 5     | 4月a                    |                | 1                                                                                                    |                                                                                                    | 1     |           | 1    | 3/3        | 1     |            | 1     | 3/3      | 1              |                        |                       |      |                |
| 6     |                        | ロッテ            |                                                                                                    | 楽天                                                                                                    |       | ソフトバ      |      | 西武         | 3     | 日本ハム       |       | オリック     | 9              |                        |                       |      |                |
| 7     |                        | 楽天             |                                                                                                    | 巨人                                                                                                    |       | 中日        |      | ヤクルト       |       | 広島         |       | 阪神       |                |                        |                       |      |                |
| 8     | 4月b                    |                | 1                                                                                                    |                                                                                                    | 1     |           | 1    |            | 1     |            | ŀ     |          | 1              |                        |                       |      |                |
| 9     |                        | ロッテ            |                                                                                                    | ソフトバ                                                                                                    |       | 西武        |      | 日本ハム       |       | DeNA       |       | オリック     |                |                        |                       |      |                |
| 10    |                        | ソフトバ           | -                                                                                                    | 西武                                                                                                    | 5     | 巨人        | _    | 中日         | -     | ヤクルト       |       | 広島       | -              |                        |                       |      |                |
| 11    | 5月a                    |                | I.                                                                                                    | 1/5                                                                                                    | 1     |           | 1    |            | 1     |            | 1     |          | 1              |                        |                       |      |                |
| 12    |                        | 楽天             |                                                                                                    | ロッテ                                                                                                    | 4     | 日本ハム      |      | DeNA       |       | 阪神         |       | オリック     | 1              |                        |                       |      |                |
| 13    |                        | 西武             | 3                                                                                                    | 日本ハム                                                                                                    |       | DeNA      |      | 巨人         |       | 中日         |       | ヤクルト     |                |                        |                       |      |                |
| 14    | 5月b                    | 2/29           | 1                                                                                                    |                                                                                                    | 1     |           | 1    |            | 1     |            | 1     |          | 1              |                        |                       |      |                |
| 15    |                        | ソフトバ           | 4                                                                                                    | 楽天                                                                                                    |       | ロッテ       |      | 阪神         |       | 広島         |       | オリック     |                |                        |                       |      |                |
| 16    | -                      | 日本ハム           |                                                                                                    | DeNA                                                                                                    |       | 阪神        |      | 広島         |       | 巨人         |       | 中日       |                |                        |                       |      |                |
| 17    | 6月a                    |                | 1                                                                                                    |                                                                                                    | 1     |           | 1    |            | 1     |            | 1     |          | 1              |                        |                       |      | *              |
|       | + ≣                    | cyusen         | kel                                                                                                    | kka 🔹 tais                                                                                                    | sen   | 7.y       |      | ·//        |       | *2.        |       | 77.      |                |                        |                       |      | Ŧ              |
|       | 1965 (M. 1967 (M. 1977 |                | Statement of the local division in which the local division in the local division in the | and the second second se |       |           |      |            |       |            |       |          |                |                        | and the second second |      |                |

上の写真のようになると思います。このシートに皆さんに入力していただきます。

## 6) 日付と結果の入力

黄色の所に日付、水色の所に点数を入れて下さい。全て半角で入れていただきたいと思っています。「4 月 a-1」を見て(下写真 3 枚)下さい。試合は1月1日に行われ、ロッテが巨人に4対2で勝ちました。ロッテが記入することになります。日付は「1/1」というように、点数は上の巨人「2」下のロッテに「4」という感じです。

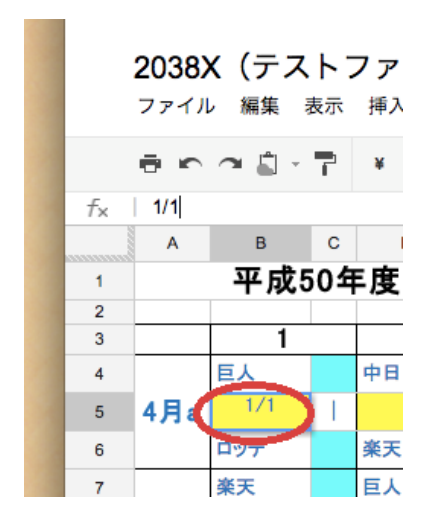

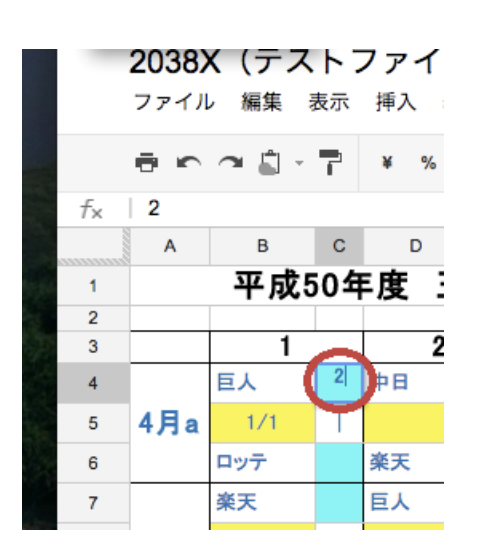

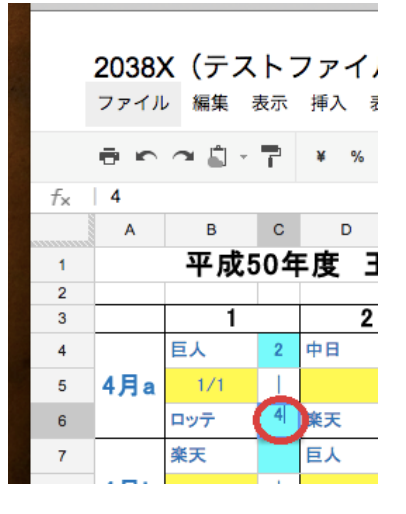

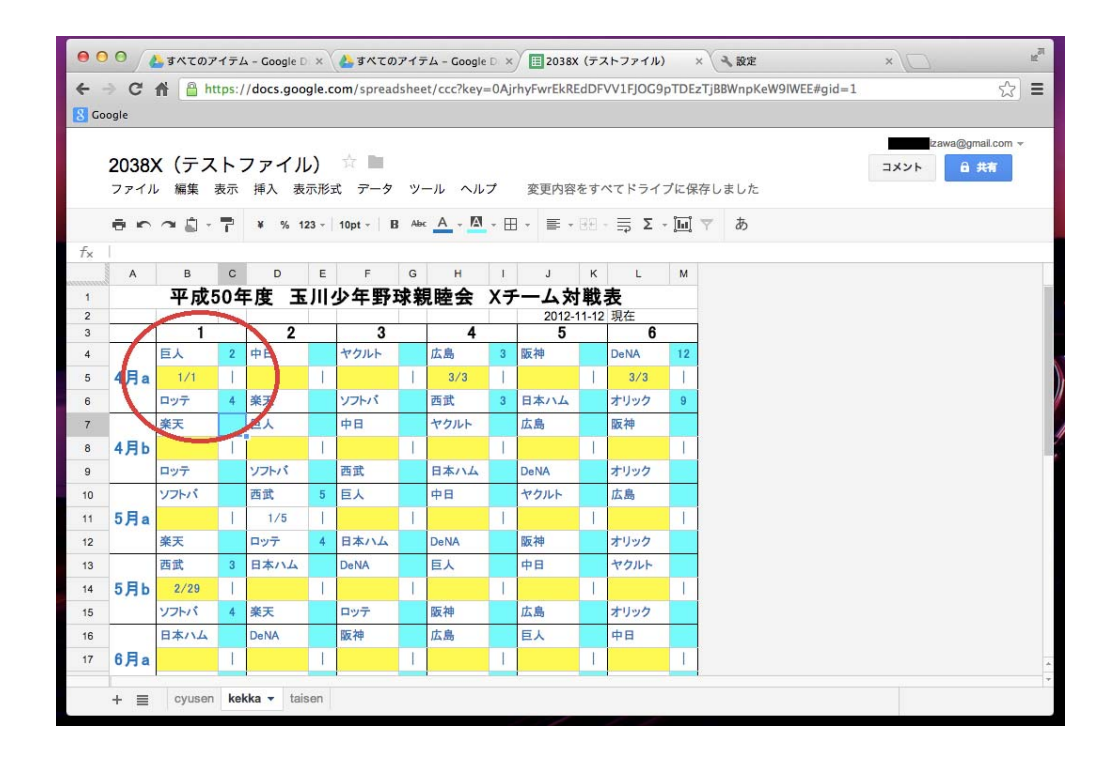

## 7) 他のシートにも反映

EXCEL と同じように下にある「taisen」をクリックして、「taisen」のシートを見てみましょう。すでに下の写真のように反映されています。

|          | <ul> <li>● ○ ○ □ 玉川少年野球親睦会</li> <li>× ▲ すべてのアイテム - Google □ × □ 2038X (テストファイル)</li> </ul> |                   |                |        |         |                   |                |                    |        |                   |                   | <b>ストファ</b> | イル)                        | ×           |                  | ×.          |
|----------|--------------------------------------------------------------------------------------------|-------------------|----------------|--------|---------|-------------------|----------------|--------------------|--------|-------------------|-------------------|-------------|----------------------------|-------------|------------------|-------------|
| 4        | ->                                                                                         | C 🖍 🔒 https:/     | /docs.g        | oogle. | .com/s  | preads            | heet/c         | cc?key=            | =0Ajrh | yFwrEk            | REdDF             | VV1FJ0      | G9pTI                      | DEzTjBB     | WnpKeW9IWEE      | ¥gid=2 أي ≡ |
| 80       | oogl                                                                                       | e                 |                |        |         |                   |                |                    |        |                   |                   |             |                            |             |                  |             |
|          | A                                                                                          | В                 | CDE            | FGH    | IJK     | LMN               | OPQ            | RST                | UVW    | ХYZ               | AAAIAC            | ADAIAF      | AGALAI                     | AJAIAL      | A AN AC AP ACARA | AT          |
| 1        | 4                                                                                          |                   | <del>KKO</del> | 66     |         | <del>660</del>    | <del>666</del> | 666                |        | <del>(10</del>    | <del></del>       | 66          | -                          |             | 2012-11-13       | 現在          |
| 3        |                                                                                            |                   | EA             | ¢Β     | ヤクルト    | 広島                | 阪神             | DeNA               | 日本ハ    | 西武                | ソフトバンク            | <b>*</b> :  | □ਅ∓                        | メリック<br>ス   | 勝敗分              | 勝率          |
| 4        | 1                                                                                          | EÅ                |                | 60     | 60      |                   | <u>/</u>       | 6                  | 60     | 6                 | 1-1               | 7           | <b>X</b><br>2 - 4          | 1-0         | 0 - 1 - 0        | 0.000       |
| 6<br>7   | 2                                                                                          | 中日                | -              |        |         |                   | 450            |                    | 60     | <u>-</u> -        | 150               |             | $\mathbf{\mathbf{\nabla}}$ |             | 0 - 0 - 0        | #DIV/0!     |
| 8<br>9   | 3                                                                                          | ヤクルト              | 150            |        |         | 40                | <u> </u>       |                    | 40     | <u></u>           | 150               | 6           | 6                          |             | 0 - 0 - 0        | #DIV/0!     |
| 10<br>11 | 4                                                                                          | 広島                | -              | -150   | 550     |                   | 250            |                    | 60     | ∆<br>3 - 3        | 1-1-1             | - FE        | 560                        | I-L         | 0 - 0 - 1        | #DIV/0!     |
| 12<br>13 | 5                                                                                          | 阪神                | 66             | 660    |         | <u> </u>          |                | 66                 | 40     |                   | 150               | 660         | 660                        | 160         | 0 - 0 - 0        | #DIV/0!     |
| 14<br>15 | 6                                                                                          | DeNA              |                | 660    | 60      | 60                | <u> </u>       |                    | 40     | 6                 |                   | 66          | 060                        | 0<br>12 - 9 | 1 - 0 - 0        | 1.000       |
| 16<br>17 | 7                                                                                          | 日本ハム              | 660            | 660    |         | 40                |                | 6                  |        | <u>_</u>          | -<br>150          | 660         | 6                          |             | 0 - 0 - 0        | #DIV/0!     |
| 18<br>19 | 8                                                                                          | 西武                | -0             | 66     | 40      | <b>A</b><br>3 - 3 | 66             | <u> </u>           | 40     |                   | <b>X</b><br>3 - 4 | 66          | <b>O</b><br>5 - 4          | 40          | 1 - 1 - 1        | 0.500       |
| 20<br>21 | 9                                                                                          | ソフトパンク            | 450            | 0.50   | -<br>BD |                   | <u> </u>       |                    | 60     | <b>O</b><br>4 - 3 |                   | 550         | 6                          |             | 1 - 0 - 0        | 1.000       |
| 22<br>23 | 10                                                                                         | **                | -              |        | 4       | #                 | 40             | 40                 | 40     | <u>//</u>         |                   |             | <u>//</u>                  | 4           | 0 - 0 - 0        | #DIV/0!     |
| 24<br>25 | 1                                                                                          | דעם               | 0<br>4 - 2     | )      | 150     | 40                | 40             |                    | 40     | <b>X</b><br>4 - 5 | 1                 | 40          |                            | 160         | 1 - 1 - 0        | 0.500       |
| 26<br>27 | 12                                                                                         | 17.07             | 250            | 250    | 60      | 40                | <u> </u>       | <b>X</b><br>9 - 12 | 60     | 150               | 150               | 60          | 60                         |             | 0 - 1 - 0        | 0.000       |
| 3        | -番                                                                                         | 下に 20 行 追加        | 1              |        |         |                   |                |                    |        |                   |                   |             |                            |             |                  |             |
|          | +                                                                                          | cyusen kekka tais | en -           |        |         |                   |                |                    |        |                   |                   |             |                            |             |                  |             |

### 8) ホームページにも反映

5分以内にホームページも更新されます。このページは Test ページ< http://shinboku.iinaa.net/test > ですが、確認出来ます。実際にスタートしましたら。< http://shinboku.iinaa.net >で確認出来るようになります。

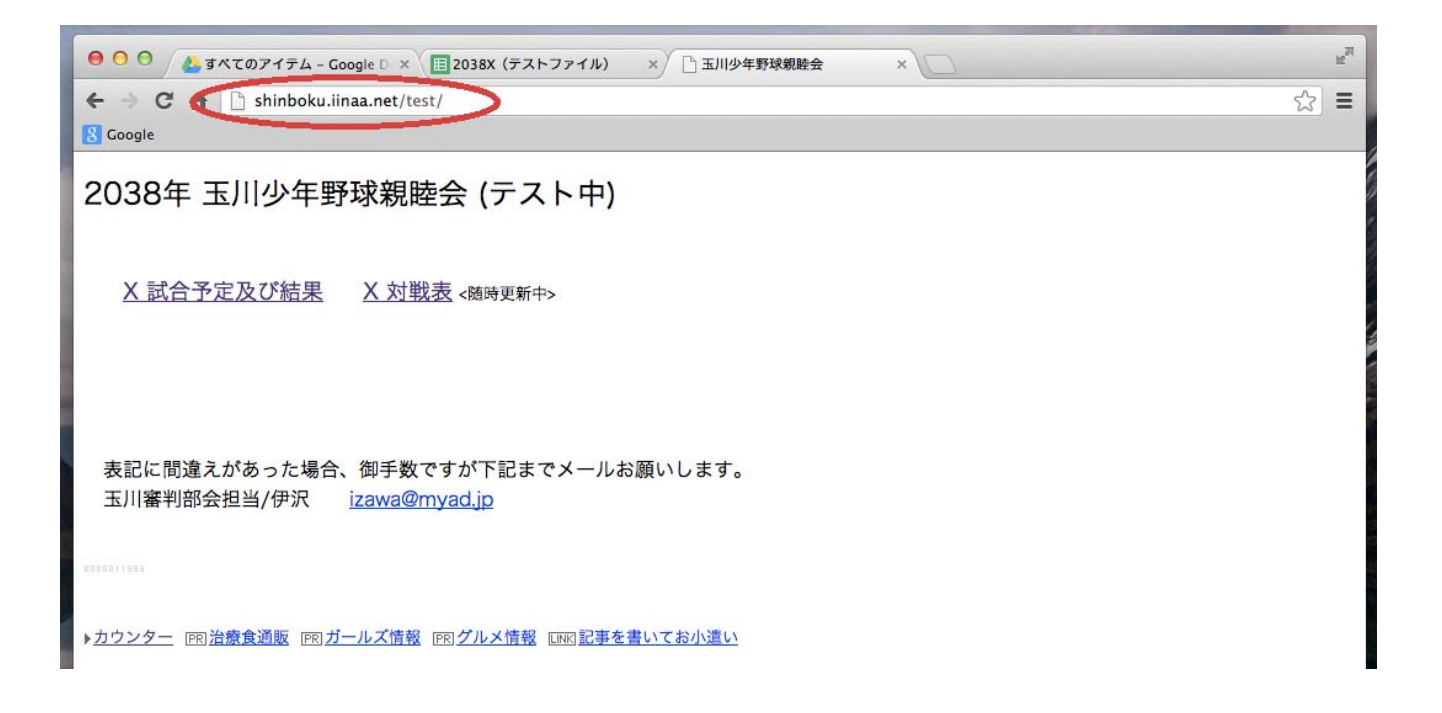

このような感じです。一度お試し下さい。

PC以外にスマートフォンやタブレットでも使えます。Android はわかりませんが、iOS では、「Google Drive」 のアプリをダウンロードしてお使い下さい。iOS で出来るので、Andoroid (Google の OS) では間違い無く出 来るはずです。

(iOS では、2012年11月末ぐらいのアップグレードで、アプリ上で全て行えるようになりました。)

わからない事がありましたら、お問い合わせ下さい。